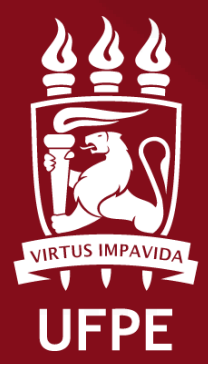

PROPESQI

Ρκό-Βειτορία de

Pesouisa e Inovação

Coordenação de Iniciação Científica

## MANUAL DE ENVIO DE RELATÓRIO PARCIAL

Fluxo para envio do relatório parcial do plano de trabalho pelo (a) discente seguido de emissão de parecer pelo (a) docente orientador(a)

Atenção: Este manual é meramente ilustrativo, devendo o(a) discente fazer o login no seu perfil do SIGAA e preencher os campos adequadamente com os dados de sua pesquisa. É de inteira responsabilidade do(a) discente e do (a) docente o preenchimento e a veracidade das informações prestadas no fluxo de submissão de relatório parcial e emissão do parecer.

É recomendado a utilização do navegador Firefox 🝅

UFPE - SIGAA - Sistema Integrado de Gestão de Atividades Acadêmicas

 1.O(A) <u>discente</u> deve enviar o relatório parcial acessando no SIGAA. No portal, clique na aba Pesquisa → Relatórios de Iniciação Científica→ Relatórios Parciais → Enviar

|                              |                                                                                                    |     |                                          | Seme | stre atual: 2024.2  | Módulos        | te 9        | Caixa Postal<br>Alterar senha  | 🍃 Abrir Ch          | amado  |
|------------------------------|----------------------------------------------------------------------------------------------------|-----|------------------------------------------|------|---------------------|----------------|-------------|--------------------------------|---------------------|--------|
| Ensino                       | 🕽 Pesquisa 🎯 Extensão 🐺 Monito                                                                        | ria | Ações Associada:                         |      | Biblioteca 🚨 Bol    | sas 🍃 Relações | Internacion | nais 🔅 Núcleo                  | o de Acessibilida   | de 🍙 O |
| lão há r                     | Projeto de Pesquisa                                                                                   | •   |                                          |      |                     |                |             | Men                            | sagens 🔛            |        |
| -                            | Relatórios de Iniciação Científica<br>Certificados e Declarações<br>Congresso de Iniciação Científica | •   | Relatórios Parciais<br>Relatórios Finais | •    | Enviar<br>Consultar | -              | ,           | Mualizar Foto<br>Meus Dados Po | e Perfil<br>essoais |        |
| TURMAS DO                    | SEMESTRE                                                                                              |     |                                          |      |                     |                | _           |                                |                     |        |
| Itimas Atua                  | alizações                                                                                             |     |                                          |      |                     | << Parar >>    |             |                                |                     |        |
| 18/11/2024 -<br>Avaliação ma | ADM. DE MARKETING 2 (2024.2)<br>arcada para o dia 08/04/2025                                          |     |                                          |      |                     |                |             |                                |                     |        |
|                              | Componente Curricular                                                                                 |     | Local                                    |      | Horário             | Chat           |             | -                              | Anna Filmer         | -      |

Atenção: Para saber se o sistema encontra-se aberto para envio de relatórios parciais, é necessário verificar o período de envio de relatórios parciais definido no cronograma do Edital vigente.

| UFPE - SIGAA                     | - Sistema Integrado de Gestão de At                                                                              | ividades Acadêmicas                    | A+                                                                                                    | A- Ajuda? Ter           | npo de Sessão: 00:25 SAIR |
|----------------------------------|----------------------------------------------------------------------------------------------------|----------------------------------------|----------------------------------------------------------------------------------------------------|-------------------------|---------------------------|
|                                  |                                                                                                    | Semestre atual: 2024.2                 | 🎯 Módulos                                                                                                    | 🍏 Caixa Postal          | 🍗 Abrir Chamado           |
|                                  |                                                                                                    |                                        | 🔩 Henu Discente                                                                                                 | 😤 Alterar senha         |                           |
| PORTAL DO DI                     | scente > Envio de Relatório P                                                                                    | arcial de Iniciação à Pesqui           | SA                                                                                                    |                         |                           |
| Bem-vindo ao en                  | vio de relatórios parciais.                                                                                      |                                        |                                                                                                    |                         |                           |
| Abaixo estão lista<br>escolhido. | dos os seus planos de trabalho em anda                                                                           | mento. Clique na seta para acessar o f | formulário de envio d                                                                                           | o relatório parcial par | a o plano de trabalho     |
|                                  |                                                                                                    | Serviar Relatório Parcial              | 1                                                                                                    |                         |                           |
|                                  | and the second second second second second second second second second second second second second second second | MEUS PLANOS DE TRABALHO                | an an an an an an an an an an an an an a                                                                        |                         |                           |
| Título                           | Orientador                                                                                                    | Cota                                   | Modalidad                                                                                                    | le R                    | elatório submetido?       |
|                                  |                                                                                                    | Edital 004/202                         | inistrativas da UFPE<br>4 PIBIC - CN                                                                            | IPq (IC)                | Não 🥥                     |
|                                  |                                                                                                    | 1 plano(s) de trabalho encontrado      | o(s)                                                                                                    |                         |                           |
|                                  |                                                                                                    | Portal do Discente                     |                                                                                                    |                         |                           |
|                                  |                                                                                                    |                                        | Contraction of the second second second second second second second second second second second second second s |                         |                           |

2. O(A) estudante deve preencher todos os campos obrigatórios. <u>NÃO É NECESSÁRIO ANEXAR NADA, APENAS</u> <u>PREENCHER OS CAMPOS NO SIGAA.</u>

## 🛕 ATENÇÃO: 🛕

- A opção "Apenas Gravar (Rascunho)" não envia e permite que o(a) estudante realize modificações no conteúdo;
- A opção "Gravar e Enviar" envia e não permite edição posterior.

| Semestre atual: 2024.2                                                                                                    |                                                                             | ma Integrado de Ge                                        | grado de Gestão de Atividades Acadêmicas                    |                                                  |                                           | A+ A-   Ajuda?   Tempo de Sessão: 00:25 |                     |  |  |
|----------------------------------------------------------------------------------------------------|-----------------------------------------------------------------------------|-----------------------------------------------------------|-------------------------------------------------------------|--------------------------------------------------|-------------------------------------------|-----------------------------------------|---------------------|--|--|
| SQUISA > RELATÓRIO PARCIAL DE BOLSA  m-vindo ao Cadastro de Relatório Parcial de Iniciação à Pesquisa. al a diferença entre Apenas Gravar e Gravar e Enviar?  enzes Gravar: Salva o que você digitou até o momento, mas não submate ao seu orientador. É apenas um rascunho. Sendo assim, você pode terminar o atório eum outro momento, podendo parar e continuar quantas vezes for necessário.  a stenglo com relação ao prazo de envio, se o relatório não for enviado dentro do prazo informado no calendário académico você não poderá mais envia tório.  savar e Enviar: Envia o relatório para o seu orientador emitir o parecer. Depois desta etapa voce não poderá mais editar o texto. Use esta opção somente indo seu relação io estiver pronto.  Muito cuidado para não perder o prazo de envio que é até 15/03/2025. fechar ajuda  PEEENCIA OS CAMPOS DO RELATÓRIO Discente: Orientador: Frojeto:  Atividades realiza  Neste item devem ser informadas as participações nas reuniões da base, em congressos, apresentações de seminários, etc. *  Apenas Gravar (Rascumho) Gravar e Enviar Cancelar                                                                                                    |                                                                             |                                                           | Sem                                                         | nestre atual: 2024.2                             | 🤪 Módulos                                 | 🍏 Caixa Postal                          | 🏷 Abrir Chamad      |  |  |
| SQUISA > RELATÓRIO PARCIAL DE BOLSA<br>m-vindo ao Cadastro de Relatório Parcial de Iniciação à Pesquisa.<br>al a diferença entre Apenas Gravar e Gravar e Enviar?<br>enzes Gravar: Salva o que você digitou até o momento, mas não submate ao seu orientador. É apenas um rascunho. Sendo assim, você pode terminar o aténio mum outro momento, podendo parar e continuar quantas vezes for necessário.<br>a stenção com relação ao prazo de envio, se o relatório não for enviado dentro do prazo informado no calendário académico você não poderá mais envia atório.<br>avar e Enviar: Envia o relatório para o seu orientador emitir o parecer. Depois desta etapa voce não poderá mais editar o texto. Use esta opção somente indo seu relatório estiver pronto.<br>Huito cuidado para não perder o prazo de envio que é até 15/03/2025.<br>fechar ajuda<br>PREENCHA OS CAMPOS DO RELATÓRIO<br>Discente:<br>Projeto:<br>Atividades realiza<br>Comparação entre o plano original e o executado<br>Neste item devem ser informadas as participações nas reuniões de base, em congressos, apresentações de seminários, etc. *<br>Apenas Gravar (Rascunho)<br>Gravar e Enviar Cancelar<br>Cancelar                                                                                                    |                                                                             |                                                           |                                                             |                                                  | 📲 Menu Discente                           | 🕺 Alterar senha                         |                     |  |  |
| envindo ao Cadastro de Relatório Parcial de Iniciação à Pesquisa.<br>al a diferença entre Apenas Gravar e Gravar e Enviar?<br>enes Gravar: Salva o que você digitou até o momento, mas não submete ao seu orientador. É apenas um rascunho. Sendo assim, você pode terminar o<br>atório em um outro momento, podendo parar e continuer quantas vezes for necessário.<br>s atenção com relação ao prazo de envio, se o relatório não for enviado dentro do prazo informado no calendário acadêmico você não poderá mais envia<br>atório.<br>avar e Enviar: Envia o relatório para o seu orientador emitir o parecer. Depois desta etapa voce não poderá mais editar o texto. Use esta opção somente<br>indo seu relatório estiver pronto.<br>Muito cuidado para não perder o prazo de envio que é até 15/03/2025.<br>fechar ajuda<br>PREENCIMA OS CAMPOS DO RELATÓRIO<br>Discente:<br>Orientador:<br>Ifuldo do Plano de Trabalho:<br>Projeto:<br>Atividades realiza<br>Comparação entre o plano original e o executado<br>Outras atividad<br>Resultados prelimina<br>Meste item devem ser informadas as participações nas reuniões de base, em congressos, apresentações de seminários,<br>etc. *<br>Apenes Gravar (Rascunho)<br>Gravar e Enviar<br>Conceler                                                                                                    | SQUISA > RELATÓRI                                                           | O PARCIAL DE BOLS                                         | A                                                           |                                                  |                                           |                                         |                     |  |  |
| m-vindo ao Cadastro de Relatório Parcial de Iniciação à Pesquisa.<br>al a diferença entre Apenas Gravar e Gravar e Envier?<br>enas Gravar: Salva o que você digitou até o momento, mas não submate ao seu orientador. É apenas um rascunho. Sendo assim, você pode terminar o<br>atório em um outro momento, podendo parar e continuar quantas vezes for necessário.<br>s atenção com relação ao prazo de envio, se o relatório não for enviado dentro do prazo informado no calendário acadêmico você não poderá mais envia<br>stário.<br>savar e Enviar: Envia o relatório para o seu orientador emitir o parecer. Depois desta etapa voce não poderá mais editar o texto. Use esta opção somente<br>indo seu relatório estiver pronto.<br>Muito cuidado para não perder o prazo de envio que é até 15/03/2025.<br>fechar ajuda<br>PREENCHA OS CAMPOS DO RELATÓRIO<br>Discente:<br>Orientador:<br>rifulo do Plano de Trabalho:<br>Projeto:<br>Atividades realiza<br>Comparação entre o plano original e o executado<br>Neste item devem ser informadas as participações nas reuniões da base, em congressos, apresentações de seminários,<br>etc. *<br>Apenas Gravar (Rascunho)<br>Gravar e Enviar<br>Cancelar                                                                                                    |                                                                             |                                                           |                                                             |                                                  |                                           |                                         |                     |  |  |
| al a diferença entre Apenas Gravar e Gravar e Enviar?<br>enas Gravar: Salva o que você digitou até o momento, mas não submete ao seu orientador. É apenas um rascunho. Sendo assim, você pode terminar o<br>stário em um outro momento, podendo parare e continuar quantas vezes for necessário.<br>s atanção com relação ao prazo de envio, se o relatório não for enviado dentro do prazo informado no calendário acadêmico você não poderá mais envia<br>atório.<br>avar e Enviar: Envia o relatório para o seu orientador emitir o parecer. Depois desta etapa voce não poderá mais editar o texto. Use esta opção somenti<br>indo seu relatório estiver pronto.<br>Muito cuidado para não perder o prazo de envio que é até 15/03/2025.<br>fechar ajuda<br>PREENCHA OS CAMPOS DO RELATÓRIO<br>Discente:<br>Orientador:<br>Itulo do Plano de Trabalho:<br>Projeto:<br>Atividades realiza<br>Comparação entre o plano original e o executado<br>Outras atividad<br>Resultados prelimina<br>Neste item devem ser informadas as participações nas reuniões de base, em congressos, apresentações de seminários,<br>etc. *<br>Apenas Gravar (Rascunho)<br>Gravar e Enviar Cancelar                                                                                                    | m-vindo ao Cadastro                                                         | de Relatório Parcial                                      | de Iniciação à Pesquisa                                     | •                                                |                                           |                                         |                     |  |  |
| enas Gravar: Salva o que você digitou até o momento, mas não submete ao seu orientador. É apenas um rascunho. Sendo assim, você pode terminar o<br>atério em um outro momento, podendo parar e continuar quantas vezes for necessário.<br>a stenção com relação ao prazo de envio, se o relatório não for enviado dentro do prazo informado no calendário acadêmico você não poderá mais envia<br>atório.<br>avar e Envlar: Envia o relatório para o seu orientador emitir o parecer. Depois desta etapa voce não poderá mais editar o texto. Use esta opção somenti<br>ando seu relatório estiver pronto.<br>Muito cuidado para não perder o prazo de envio que é até 15/03/2025.<br>fechar ajuda<br>PREENCHA OS CAMPOS DO RELATÓRIO<br>Discente:<br>Orientador:<br>Ifulo do Plano de Trabalho:<br>Projeto:<br>Atividades realiza<br>Neste item devem ser informadas as participações nas reuniões de base, em congressos, apresentações de seminários,<br>etc. *                                                                                                    | al a diferença entre Ape                                                    | nas Gravar e Gravar e                                     | Enviar?                                                     |                                                  |                                           |                                         |                     |  |  |
| s atenção com relação ao prazo de envio, se o relatório não for enviado dentro do prazo informado no calendário acadêmico você não poderá mais envia<br>atório.<br>avar e Envlar: Envia o relatório para o seu orientador emitir o parecer. Depois desta etapa voce não poderá mais editar o texto. Use esta opção somento<br>ando seu relatório estiver pronto.<br>Muito cuidado para não perder o prazo de envio que é até 15/03/2025.<br>fechar ajuda<br>PREENCHA OS CAMPOS DO RELATÓRIO<br>Discente:<br>Orientador:<br>Ifulo do Plano de Trabalho:<br>Projeto:<br>Atividades realiza<br>Comparação entre o plano original e o executado<br>Outras atividad<br>Resultados prelimina<br>Neste item devem ser informadas as participações nas reuniões da base, em congressos, epresentações de seminários,<br>etc. *<br>Apenas Gravar (Rascunho)<br>Gravar e Enviar<br>Cancelar                                                                                                    | enas Gravar: Salva o o<br>atório em um outro mon                            | que você digitou até o<br>mento, podendo parar            | momento, mas não submete<br>e continuar quantas vezes fo    | e ao seu orientador. I<br>or necessário.         | É apenas um rascunh                       | o. Sendo assim, você p                  | oode terminar o seu |  |  |
| Avar e Enviar: Envia o relatório para o seu orientador emitir o parecer. Depois desta etapa voce não poderá mais editar o texto. Use esta opção somentado seu relatório estiver pronto.  Muito cuidado para não perder o prazo de envio que é até 15/03/2025. fechar ajuda  PREENCHA OS CAMPOS DO RELATÓRIO Discente: Orientador: Frojeto: Atividades realiza Comparação entre o plano original e o executado Outras atividad Resultados prelimina Neste item devem ser informadas as participações nas reuniões de base, em congressos, apresentações de seminários, etc. *  Apenas Gravar (Rascunho) Gravar e Enviar Cancelar                                                                                                    | is atenção com relação a<br>latório.                                        | no prazo de envio, se o                                   | o relatório não for enviado de                              | entro do prazo inform                            | nado no calendário a                      | cadêmico você não pod                   | derá mais enviar es |  |  |
| Muito cuidado para não perder o prazo de envio que é até 15/03/2025.         Fechar ajuda         PREENCHA OS CAMPOS DO RELATÓRIO         Discente:       Orientador:         Orientador:       Projeto:         Atividades realiza       Comparação entre o plano original e o executado       Outras atividad         Resultados prelimina       Neste item devem ser informadas as participações nas reuniões da base, em congressos, apresentações de seminários, etc. *         Idenas Gravar (Rascunho)       Gravar e Enviar       Cancelar                                                                                                    | avar e Enviar: Envia o<br>ando seu relatório estive                         | relatório para o seu or<br>er pronto.                     | rientador emitir o parecer. D                               | epois desta etapa vo                             | oce não poderá mais                       | editar o texto. Use esta                | opção somente       |  |  |
| Huito cuidado para não perder o prazo de envio que é até 15/03/2025.         fechar ajuda         PREENCHA OS CAMPOS DO RELATÓRIO         Discente:         Orientador:         Orientador:         Projeto:         Atividades realiza         Comparação entre o plano original e o executado         Outras atividad         Resultados prelimina         Neste item devem ser informadas as participações nas reuniões de base, em congressos, apresentações de seminários, etc. *         Veste item devem ser informadas as participações nas reuniões de base, em congressos, apresentações de seminários, etc. *         Apenas Gravar (Rascunho)       Gravar e Enviar                                                                                                    |                                                                             |                                                           |                                                             |                                                  |                                           |                                         |                     |  |  |
| Muito cuidado para não perder o prazo de envio que é até 15/03/2025.         Fechar ajuda         PREENCHA OS CAMPOS DO RELATÓRIO         Discente:         Orientador:         Intulo do Plano de Trabalho:         Projeto:         Atividades realiza         Comparação entre o plano original e o executado         Outras atividad         Resultados prelimina         Neste item devem ser informadas as participações nas reuniões de base, em congressos, apresentações de seminários, etc. *         etc. *                                                                                                    |                                                                             |                                                           |                                                             |                                                  |                                           |                                         |                     |  |  |
| fechar ajuda         PREENCHA OS CAMPOS DO RELATÓRIO         Discente:         Orientador:         (ítulo do Plano de Trabalho:         Projeto:         Projeto:         Neste item devem ser informadas as participações nas reuniões de base, em congressos, apresentações de seminários, etc. *         Image: Construction of the second second |                                                                             | Muito c                                                   | uidado para não perder                                      | o prazo de envio o                               | ue é até 15/03/20                         | 025.                                    |                     |  |  |
| PREENCHA OS CAMPOS DO RELATÓRIO Discente: Orientador: fítulo do Plano de Trabalho: Projeto: Atividades realiza Comparação entre o plano original e o executado Outras atividad Resultados prelimina Neste item devem ser informadas as participações nas reuniões da base, em congressos, apresentações de seminários, etc. * Apenas Gravar (Rascunho) Gravar e Enviar Cancelar                                                                                                    | ) fechar ajuda                                                              |                                                           |                                                             |                                                  |                                           |                                         |                     |  |  |
| PREENCHA OS CAMPOS DO RELATÓRIO Discente: Orientador: Ifulo do Plano de Trabalho: Projeto: Atividades realiza Comparação entre o plano original e o executado Outras atividad Resultados prelimina Neste item devem ser informadas as participações nas reuniões da base, em congressos, apresentações de seminários, etc. * Apenas Gravar (Rascunho) Gravar e Enviar Cancelar                                                                                                    |                                                                             |                                                           |                                                             |                                                  |                                           |                                         |                     |  |  |
| Discente:<br>Orientador:<br>Iritulo do Plano de Trabalho:<br>Projeto:<br>Atividades realiza Comparação entre o plano original e o executado Outras atividad Resultados prelimina<br>Neste item devem ser informadas as participações nas reuniões da base, em congressos, apresentações de seminários,<br>etc. *                                                                                                    |                                                                             |                                                           | PREENCHA OS (                                               | CAMPOS DO RELA                                   | TÓRIO                                     |                                         |                     |  |  |
| Orientador:<br>Iítulo do Plano de Tabalho:<br>Projeto:<br>Atividades realiza Comparação entre o plano original e o executado Outras atividad Resultados prelimina<br>Neste item devem ser informadas as participações nas reuniões de base, em congressos, apresentações de seminários,<br>etc. *                                                                                                    | Dis                                                                         | scente:                                                   |                                                             |                                                  |                                           |                                         |                     |  |  |
|                                                                                                    | Onion                                                                       | ntador:                                                   |                                                             |                                                  |                                           |                                         |                     |  |  |
| Projeto: Atividades realiza Comparação entre o plano original e o executado Outras atividad Resultados prelimina Neste item devem ser informadas as participações nas reuniões da base, em congressos, apresentações de seminários, etc. * Apenas Gravar (Rascunho) Gravar e Enviar Cancelar                                                                                                    | Orier                                                                       | abalho:                                                   |                                                             |                                                  |                                           |                                         |                     |  |  |
| Atividades realiza Comparação entre o plano original e o executado Outras atividad Resultados prelimina Neste item devem ser informadas as participações nas reuniões da base, em congressos, apresentações de seminários, etc. * Apenas Gravar (Rascunho) Gravar e Enviar Cancelar                                                                                                    | Título do Plano de Tra                                                      |                                                           |                                                             |                                                  |                                           |                                         |                     |  |  |
| Neste item devem ser informadas as participações nas reuniões da base, em congressos, apresentações de seminários,<br>etc. *                                                                                                    | Título do Plano de Tra<br>Pl                                                | rojeto:                                                   |                                                             |                                                  |                                           |                                         |                     |  |  |
| etc. *                                                                                                    | Orier<br>Título do Plano de Tra<br>Pi<br>Atividades realiza                 | rojeto:<br>Comparação entre o p                           | ano original e o executado                                  | Outras atividad                                  | Resultados prelir                         | nina                                    |                     |  |  |
| Apenas Gravar (Rascunho)) Gravar e Enviar Cancelar                                                                                                    | Título do Plano de Tra<br>Pr<br>Atividades realiza                          | rojeto:<br>Comparação entre o p<br>e item devem ser infor | plano original e o executado<br>madas as participações nas  | Outras atividad                                  | Resultados prelir<br>m congressos, aprese | nina<br>entações de seminários          | ,                   |  |  |
| Apenas Gravar (Rascunho) Gravar e Enviar Cancelar                                                                                                    | Título do Plano de Tra<br>Pr<br>Atividades realiza<br>Neste                 | rojeto:<br>Comparação entre o p<br>e item devem ser infor | plano original e o executado<br>rmadas as participações nas | Outras atividad<br>reuniões da base, e<br>etc. * | Resultados preim                          | nina<br>entações de seminários          |                     |  |  |
| Apenas Gravar (Rascunho) Gravar e Enviar Cancelar                                                                                                    | Título do Plano de Tra<br>Pi<br>Atividades realiza<br>Nesti                 | rojeto:<br>Comparação entre o p<br>e item devem ser infor | plano original e o executado<br>rmadas as participações nas | Outras atividad<br>reuniões da base, e<br>etc. * | Resultados prelir<br>m congressos, apreso | nina<br>entações de seminários          | •                   |  |  |
| Apenas Gravar (Rascunho) Gravar e Enviar Cancelar                                                                                                    | Título do Plano de Tra<br>P<br>Atividades realiza                           | rojeto:<br>Comparação entre o p<br>e item devem ser infor | plano original e o executado<br>rmadas as participações nas | Outras atividad<br>reuniões da base, e<br>etc. * | Resultados prelir<br>m congressos, apresi | nina<br>entações de seminários          | *                   |  |  |
| Apenas Gravar (Rascunho) Gravar e Enviar Cancelar                                                                                                    | Título do Plano de Tra<br>P<br>Atividades realiza<br>Nesti                  | rojeto:<br>Comparação entre o p<br>e item devem ser infor | plano original e o executado<br>rmadas as participações nas | Outras atividad<br>reuniões da base, e<br>etc. * | Resultados prelir<br>m congressos, apresi | nina<br>entações de seminários          | •                   |  |  |
| Apenas Gravar (Rascunho) Gravar e Enviar Cancelar                                                                                                    | Título do Plano de Tra<br>Fítulo do Plano de Tra<br>P<br>Atividades realiza | rojeto:<br>Comparação entre o j<br>e item devem ser infor | ylano original e o executado<br>rmadas as participações nas | Outras atividad<br>reuniões da base, e<br>etc. * | Resultados prelir                         | nina<br>entações de seminários          |                     |  |  |
| Apenas Gravar (Rascunho) Gravar e Enviar Cancelar                                                                                                    | Título do Plano de Tra<br>P<br>Atividades realiza<br>Nesti                  | rojeto:<br>Comparação entre o j<br>e item devem ser infor | plano original e o executado<br>rmadas as participações nas | Outras atividad<br>reuniões de base, e<br>etc. * | Resultados prelin                         | nina<br>entações de seminários          |                     |  |  |
| Apenas Gravar (Rascunho) Gravar e Enviar Cancelar                                                                                                    | Título do Plano de Tra<br>P<br>Atividades realiza<br>Nesti                  | rojeto:<br>Comparação entre o j<br>e Item devem ser infor | plano original e o executado<br>rmadas as participações nas | Outras atividad<br>rauniões da base, e<br>etc. * | Resultados prelir                         | nina<br>entações de seminários          | •                   |  |  |
| Apenas Gravar (Rascunho) Gravar e Enviar Cancelar                                                                                                    | Título do Plano de Tra<br>P<br>Atividades realiza                           | rojeto:<br>Comparação entre o ;<br>e item devem ser infor | plano original e o executado<br>rmadas as participações nas | Outras atividad<br>reuniões da base, e<br>etc. * | Resultados prelir                         | nina<br>entações de seminários          |                     |  |  |
|                                                                                                    | Título do Plano de Tra<br>P<br>Atividades realiza                           | rojeto:<br>Comparação entre o j<br>e item devem ser infor | plano original e o executado<br>rmadas as participações nas | Outras atividad<br>reuniões da base, e<br>etc. * | Resultados prelir                         | nina<br>entações de seminários          |                     |  |  |

▲ 3. Após o envio do relatório parcial pelo (a) discente no seu perfil do SIGAA, o(a) mesmo(a) deve avisar a<u>o(a) DOCENTE ORIENTADOR(A) para que o (a) mesmo (a) possa emitir o seu parecer.</u> É importante que o(a) estudante realize o preenchimento dos campos do relatório parcial antes do dia 15/03/2025 para que o(a) docente possa emitir seu parecer sobre o relatório parcial enviado até o dia 15/03/3025 conforme indicado abaixo.

## Discente - Envio do relatório parcial

|                                                                                 | Semestre atual: 2024.2                                               | G Módulos              | 付 Caixa Postal  | > Abrir Chamado             |
|---------------------------------------------------------------------------------|----------------------------------------------------------------------|------------------------|-----------------|-----------------------------|
|                                                                                 |                                                                      | Menu Discente          | Alterar senha   | A REAL PROPERTY AND ADDRESS |
|                                                                                 |                                                                      |                        |                 |                             |
| <ul> <li>Relatório Parcial de Bolsa enviado com</li> </ul>                      | sucesso!                                                             |                        |                 | (v) fechar mensan           |
| PORTAL DO DISCENTE > RELATÓRIO PARCIA                                           | L DE BOLSA                                                           |                        |                 | (-)                         |
|                                                                                 | RELATÓRIO PARCIAL                                                    |                        |                 |                             |
| Discente:                                                                       | ACCAL GALO FARCIAL                                                   |                        |                 |                             |
| Projeto:                                                                        |                                                                      |                        |                 |                             |
| Orientador:                                                                     |                                                                      |                        |                 |                             |
| Data de Envio:                                                                  |                                                                      |                        |                 |                             |
|                                                                                 | CORPO DO RELATÓRIO                                                   |                        |                 |                             |
| Mividades Realizadas                                                            |                                                                      |                        |                 |                             |
| Neste item devem ser informadas as participações nas                            | reuniões da base, em congressos, apresenta                           | ções de seminários, et | c.              |                             |
| Comparação entre o plano original e o executado                                 |                                                                      |                        |                 |                             |
| Neste item devem ser informadas as atividades desenv                            | volvidas e se o plano de trabalho original foi e                     | vecutado ou passou p   | or modificações |                             |
|                                                                                 |                                                                      | Account of passed p    | n mountayees.   |                             |
| Dutras atividades                                                               |                                                                      |                        |                 |                             |
| Neste item devem ser informadas atividades compleme                             | entares não relacionadas, especificamente, ao                        | plano de trabalho.     |                 |                             |
|                                                                                 |                                                                      |                        |                 |                             |
| Resultados Preliminares                                                         |                                                                      |                        |                 |                             |
| Resultados Preliminares<br>Nesse item deve ser informado o resultado preliminar | do Relatório de Bolsa parcial                                        |                        |                 |                             |
| Resultados Preliminares<br>Nesse item deve ser informado o resultado preliminar | do Relatório de Bolsa parcial                                        |                        |                 |                             |
| Resultados Preliminares<br>Nesse item deve ser informado o resultado preliminar | do Relatório de Bolsa parcial                                        |                        |                 |                             |
| Resultados Preliminares<br>Nesse item deve ser informado o resultado preliminar | do Relatório de Bolsa parcial<br><b>Voltar</b><br>Portal do Discente |                        |                 |                             |

4. Para emitir o parecer, o (a) DOCENTE ORIENTADOR (A) deve entrar em seu perfil no SIGAA e seguir o fluxo: clicar aba Pesquisa  $\rightarrow$  Relatórios de Iniciação Científica $\rightarrow$  Relatórios Parciais  $\rightarrow$  Consultar/Emitir Parecer

|                         |                                                                   | Semestre atual: 2024.2                          | Módulos                          | 付 Caixa Postal                | 🏷 Abrir Chamado     |
|-------------------------|-------------------------------------------------------------------|-------------------------------------------------|----------------------------------|-------------------------------|---------------------|
|                         |                                                                   |                                                 | C Menu Docente                   | 🕺 Alterar senha               |                     |
| Ensino                  | Pesquisa 🍄 Extensão 🦓 Ações In                                    | tegradas 📗 Convênios 🚉 Biblioteca 🛐 Produç      | ão Intelectual                   | 🚳 Ambientes Virtuais 🤇        | Outros              |
| ão há n                 | Area Qualis/Capes<br>Projetos de Pesquisa<br>Planos de Trobalho   |                                                 |                                  | Minhas Men<br>Troc            | sagens 🔄            |
| _                       | Relatórios de Iniciação Científica                                | Relatórios Parciais     Consultar/Emiti         | r Parecer                        |                               |                     |
|                         | Relatórios Anuais de Projeto<br>Congresso de Iniciação Científica | Relatórios Finais                               |                                  | Editar Dados do Site Pes<br>D | soal do<br>ocente   |
| MINHAS                  | Declarações<br>Consultar Áreas de Conhecimento                    | •                                               |                                  | Ver Agenda das Turmas         |                     |
| Total de t              | Acessar Portal do Consultor                                       | Sua página pessoal do SIGAA                     |                                  |                               |                     |
| * Total de<br>** A turm | Notificar Invenção                                                |                                                 | Periódicos CAPES Inclusão e Aces |                               |                     |
| COMUNIDAD               | ors Virtuais                                                      |                                                 |                                  | Ofícios Eletrônicos           | Fórum Docente       |
|                         | Criar Co<br>Buscar Co                                             | omunidade Virtual<br>munidades Virtuais<br>Nome |                                  | Regulamento dos o             | Cursos de Graduação |
| trategos: (             | Grupo de Pesquisa de Estratégias                                  | Organizacionais                                 |                                  | Calendario                    | Universitario       |
|                         | ver toda                                                          | as comunidades                                  |                                  | Dados                         | Pessoals            |
| EDITAIS PU              | BLICADOS                                                          |                                                 |                                  |                               |                     |
|                         |                                                                   |                                                 |                                  |                               |                     |
|                         |                                                                   | ver tod                                         | los os editais                   |                               |                     |
|                         |                                                                   |                                                 |                                  |                               |                     |
|                         |                                                                   |                                                 |                                  |                               |                     |
|                         |                                                                   |                                                 |                                  |                               |                     |

O sistema irá apresentar os planos de trabalho ativos que precisam enviar o relatório parcial:

## Docente - Emissão de parecer do relatório parcial

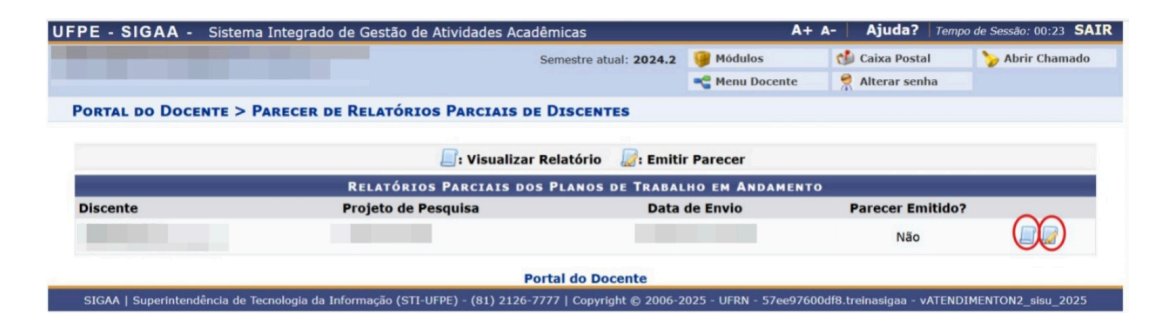

5. Clicar no botão 📄 para visualizar o relatório:

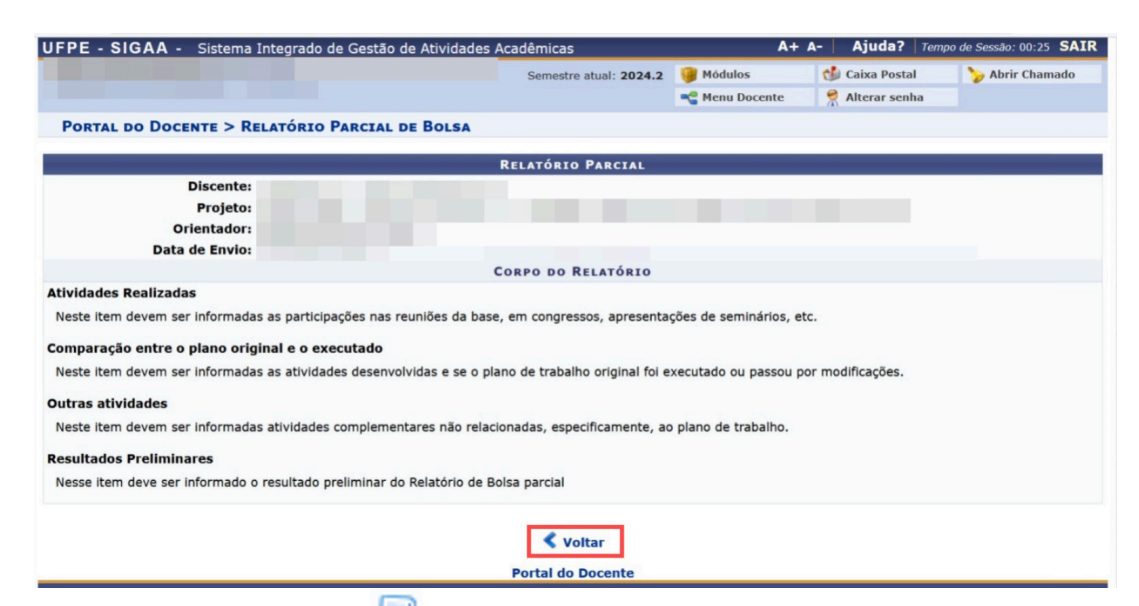

6. Clicar no botão 🜌 para emissão de parecer

|          |                              | DADOS                                     | DO BOLSISTA                    |                                           |
|----------|------------------------------|-------------------------------------------|--------------------------------|-------------------------------------------|
|          |                              | Discente:                                 |                                |                                           |
|          | Cer                          | ntro/Curso:                               |                                |                                           |
|          | Período Atua                 | do Curso:                                 |                                |                                           |
|          | Bolsa/M                      | todalidade:                               |                                |                                           |
|          | Perío                        | do da Cota:                               |                                |                                           |
|          |                              | DADOS D                                   | O ORIENTADOR                   |                                           |
|          |                              | Docente:                                  |                                |                                           |
| Boleietz | Cer<br>de Produtivie         | itro/Curso:<br>dada CNPa:                 |                                |                                           |
| DUISISC  | de Producivi                 | F-mail:                                   |                                |                                           |
|          |                              | Telefone:                                 |                                |                                           |
|          | Título                       | do Projeto:                               |                                |                                           |
|          | Plano de                     | e Trabalho:                               |                                |                                           |
|          | Projeto I                    | Financiado:                               |                                |                                           |
| Período  | de Execução                  | do Projeto: 01/09/2024 à 31/08/2025       |                                |                                           |
|          |                              | AVALIAÇÃO DE DES                          | SEMPENHO DO DI                 | ISCENTE                                   |
|          | PONTUACĂ                     | O (LEGENDA)                               |                                |                                           |
| (        | 0.0 a 2.0) INSL              | FICIENTE (2.1 a 4.0) DEFICIENTE (4.)      | a 6.0) REGULAR                 | (6.1 a 8.0) BOM (8.1 a 10.0) EXCELENTE    |
|          |                              |                                           |                                |                                           |
|          | PONTUAÇÃO                    | COMPETENCIA                               | ΡΟΝΤυΑÇÃO                      | COMPETENCIA                               |
|          | 0.0                          | Criatividade                              | 0.0                            | Capacidade de análise                     |
|          | 0.0                          | Capacidade de assimilação de conhecimento | 0.0                            | Capacidade de expressão verbal            |
|          | 0.0                          | Capacidade de expressão escrita           | 0.0                            | Comportamento ético                       |
|          | 0.0                          | Relacionamento com o professor orientador | 0.0                            | Relacionamento com os discentes da equipe |
|          | 0.0                          | Liderança                                 | 0.0                            | Iniciativa                                |
|          | 0.0                          | Organização                               | 0.0                            | Interesse                                 |
|          | 0.0                          | Responsabilidade                          | 0.0                            | Predisposição a acolher recomendações     |
|          | 0.0                          | Assiduidade                               | 0.0                            | Pontualidade                              |
|          |                              | Nota final atribuída                      | an discente: 0.0               |                                           |
|          |                              |                                           | a abcente. 0.0                 |                                           |
|          | 0.0                          | Assiduidade<br>Nota final atribuída       | 0.0<br>0.0<br>ao discente: 0.0 | Predisposição a acomer recomendações      |
| mentário | e justificativa<br>atribuída | da nota final<br>ao discente:             |                                |                                           |
|          |                              |                                           |                                |                                           |

UFPE - SIGAA - Sistema Integrado de Gestão de Atividades Acadêmicas

Observação: No texto do parecer, recomenda-se escrever sobre o andamento da pesquisa, apontando barreiras e facilitadores, assim como uma avaliação geral da qualidade do relatório produzido pelo estudante e o desempenho do mesmo no primeiro semestre do projeto.

| PE - SIGAA - Siste         | ema Integrado de Gestão de Atividades Acadêmi           | as                  | A+ /                   | - Ajuda? Temp            | o de Sessão: 00:25 SAIR |
|----------------------------|---------------------------------------------------------|---------------------|------------------------|--------------------------|-------------------------|
|                            | Sem                                                     | estre atual: 2024.2 | 🝘 Módulos              | 🗐 Caixa Postal           | 🍃 Abrir Chamado         |
|                            |                                                         |                     |                        | 😤 Alterar senha          |                         |
| • Parecer de rek           | atório parcial emitido com sucesso!                     |                     |                        |                          | (x) fechar mensagen     |
| PORTAL DO DOCENTE          | > PARECER DE RELATÓRIOS PARCIAIS DE DI                  | SCENTES             |                        |                          |                         |
|                            |                                                         |                     |                        |                          |                         |
|                            | 📃: Visualizar Rela                                      | tório 🛛 🖉 : Emitir  | Parecer                |                          |                         |
|                            | Relatórios Parciais dos Pl                              | ANOS DE TRABAL      | HO EM ANDAMENTO        |                          |                         |
| Discente                   | Projeto de Pesquisa                                     | Data                | de Envio               | Parecer Emitido?         |                         |
| 1.0                        |                                                         |                     |                        | Sim                      |                         |
|                            | Portal                                                  | do Docente          |                        |                          |                         |
| SIGAA   Superintendência d | le Tecnologia da Informação (STI-UFPE) - (81) 2126-7777 | Copyright @ 2006-2  | 025 - UFRN - 57ee97600 | df8.treinasigaa - vATEND | IMENTON2_sisu_2025      |